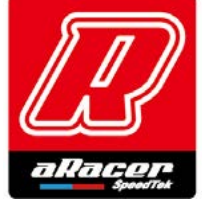

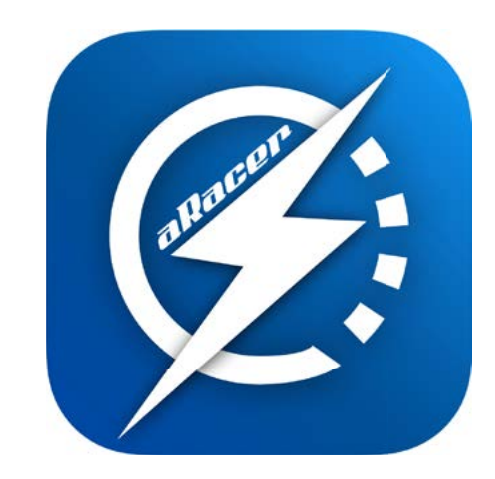

### RACING BATTERY

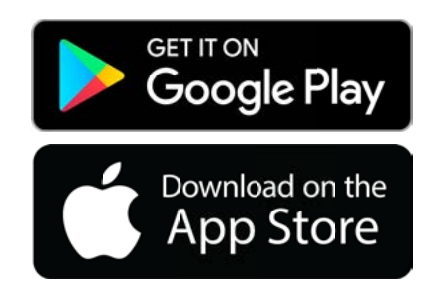

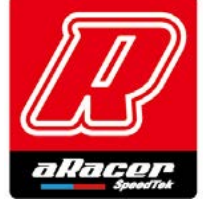

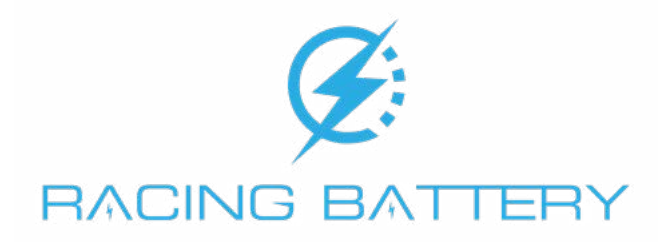

 簡介

 連線說明

 監控畫面說明

 監控畫面說明

 老闆模式說明

 を以上の日

 反日

 紅口日

 人口日

 近日

 近日

 夏二

 夏二

 夏二

 夏二

 夏二

 夏二

 夏二

 夏二

 夏二

 夏二

 夏二

 夏二

 夏二

 夏二

 夏二

 夏二

 夏二

 夏二

 夏二

 夏二

 夏二

 夏二

 夏二

 夏二

 夏二

 夏二

 夏二

 夏二

 夏二

 夏二

 夏二

 夏二

 夏二

 夏二

 夏二

 夏二

 夏二

 夏二

 夏二

 夏二

 夏二

 夏二

 夏二

 <

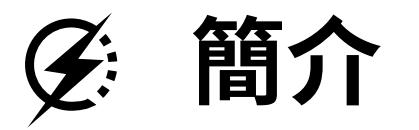

eRacingBattery APP 是 aRacer 提供賽車電池監控調整之平台, 提供完整的數據監控、功能切換、數據紀錄回讀 …… 等等。

eRacingBattery 內建強大功能包含:

- 1. 分串電壓、總電壓監控
- 2. 電流監控
- 3. 過電壓、過電流、短路保護
- 4. 保護狀態監控(故障碼,電芯保護, Balancing)
- 5.MOS 温度、主板温度、Shunt 温度監控
- 6.LED 指示燈 (BT 連線 (藍閃爍), Touch 指示 (藍恆亮))

1

- 7. 電池電量狀態監控 (SoC)
- 8. 觸控唤醒功能(進入低耗模式後唤醒)
- 9.ECO/BOSS mode

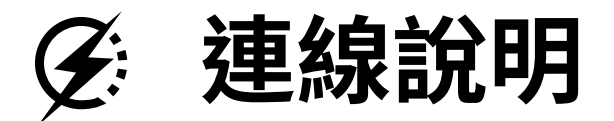

藍芽配對連線操作:

#### ECO 模式 ( 無量燈 ):

- 1. 長按三秒解除 ECO 模式並打開藍芽
- 2. 再按三秒進入藍芽配對。

### 電池待機時(慢閃紅燈):

- 1. 按壓一下打開藍芽
- 2. 再長按三秒進入藍芽配對。

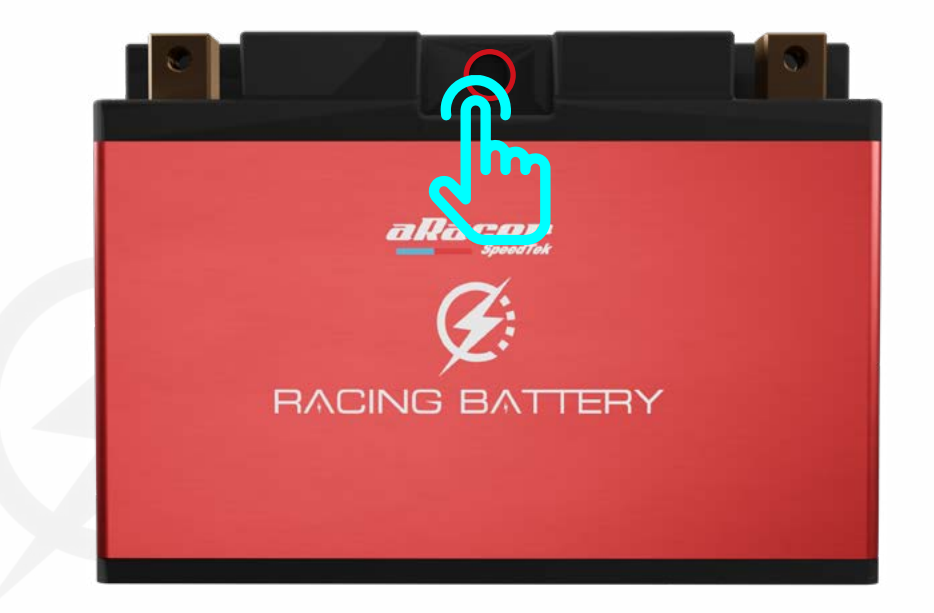

### 電池安裝在車上,正常使用狀況下, 打開電源鑰匙開關電池藍芽隨即打開,可進行手機連線。

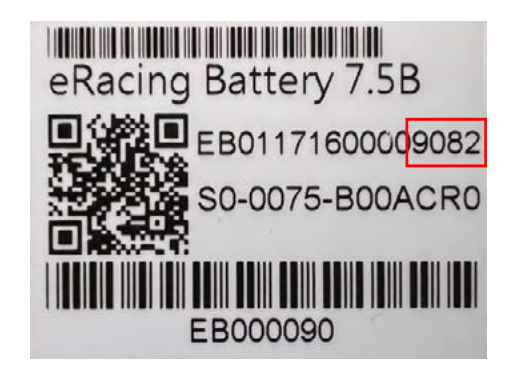

※ 藍芽配對模式: 此模式下可使用手機 App「eRacingBattery」 搜尋並連線配對電池,電池命名通常格式為 eRB\_ABCD,ABCD 為其對應序號。

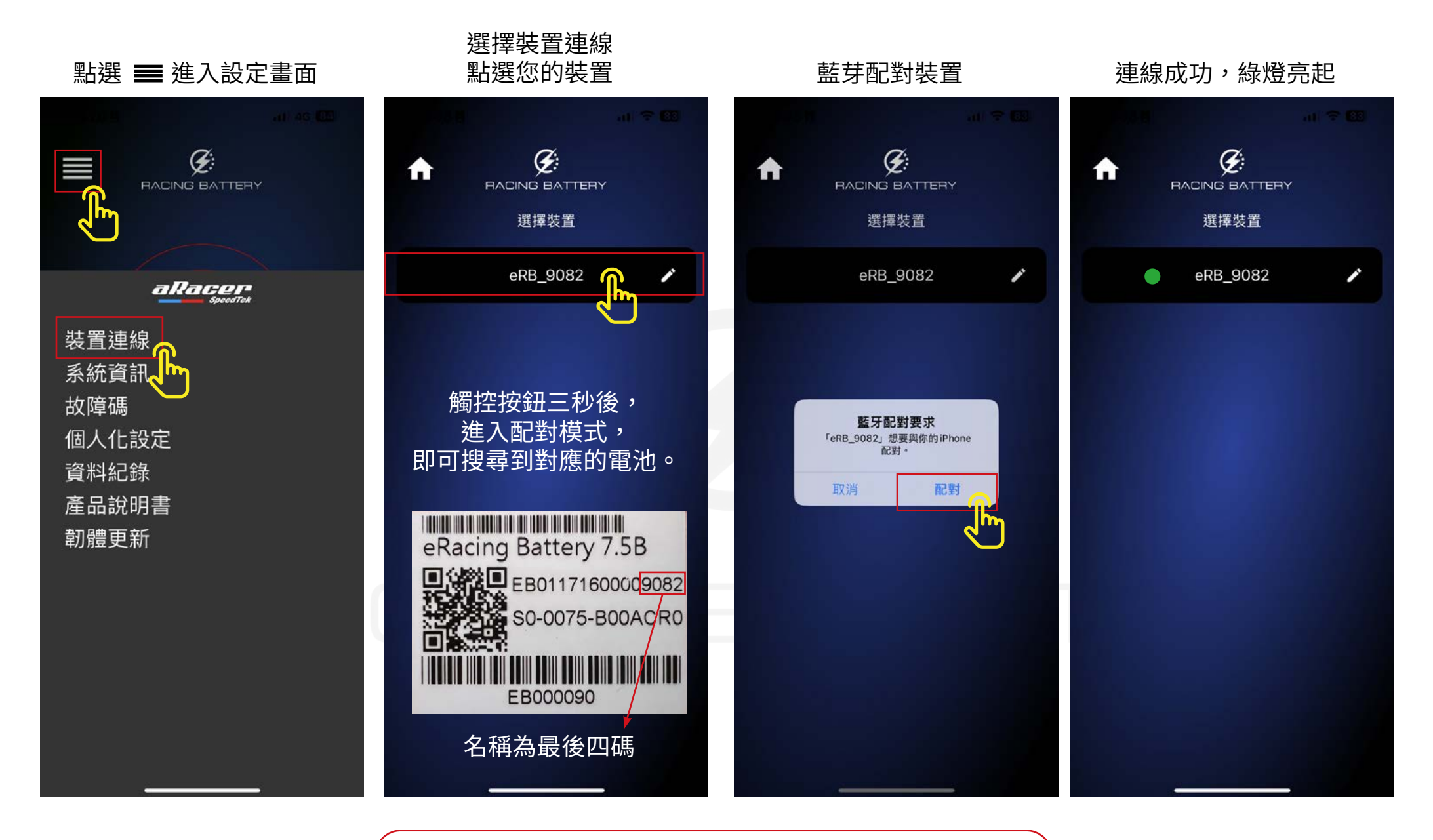

如多次嘗試連線失敗, 請至【設定 > 藍芽設定 > 移除 eRB\_XXXX 裝置】, 再依連線設定步驟重新連線配對。

監控畫面說明

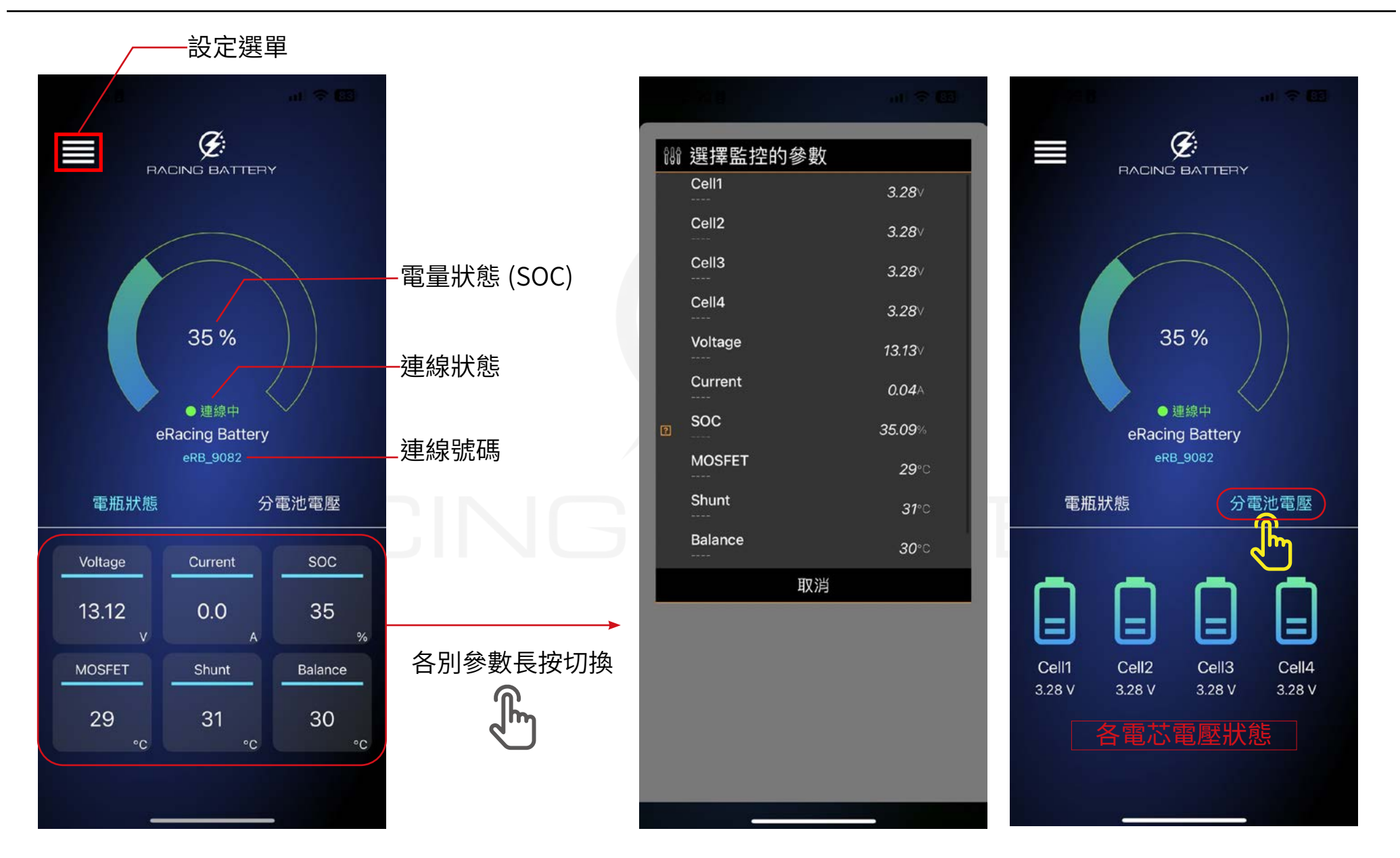

老闆模式說明

| 5:46 .II 4G 943  | 5:49 III 4G 🍱                                        |                                              |
|------------------|------------------------------------------------------|----------------------------------------------|
|                  |                                                      |                                              |
| Personal Setting | Personal Setting                                     |                                              |
| 單位設定             | <sup>單位設定</sup><br>溫度 - ℃ >                          |                                              |
| 溫度 - ℃ >         | 語言設定 (LANCUAGE)                                      | 老闆模式為低限制模式,在此模式下減少電                          |
| 語言設定 (LANGUAGE)  | 老闆模式<br>Boss Mode: 在此模式下為低限制模式,<br>这小题地信用现制,可信要地进行更深 |                                              |
| 繁體中文 >           | 減少電池使用限制,可使電池進行更深<br>度充放電。<br>老闆,<br>確定 再考慮一下        | ▲ 2 電流 ( ) ( ) ( ) ( ) ( ) ( ) ( ) ( ) ( ) ( |
| 老闆模式             | 老周侯氏                                                 |                                              |
| 老闆模式             | ECO模式<br>ECO模式                                       |                                              |
| ECO模式            |                                                      |                                              |
| ECO模式 >          |                                                      |                                              |

ECO 模式說明 **F**:

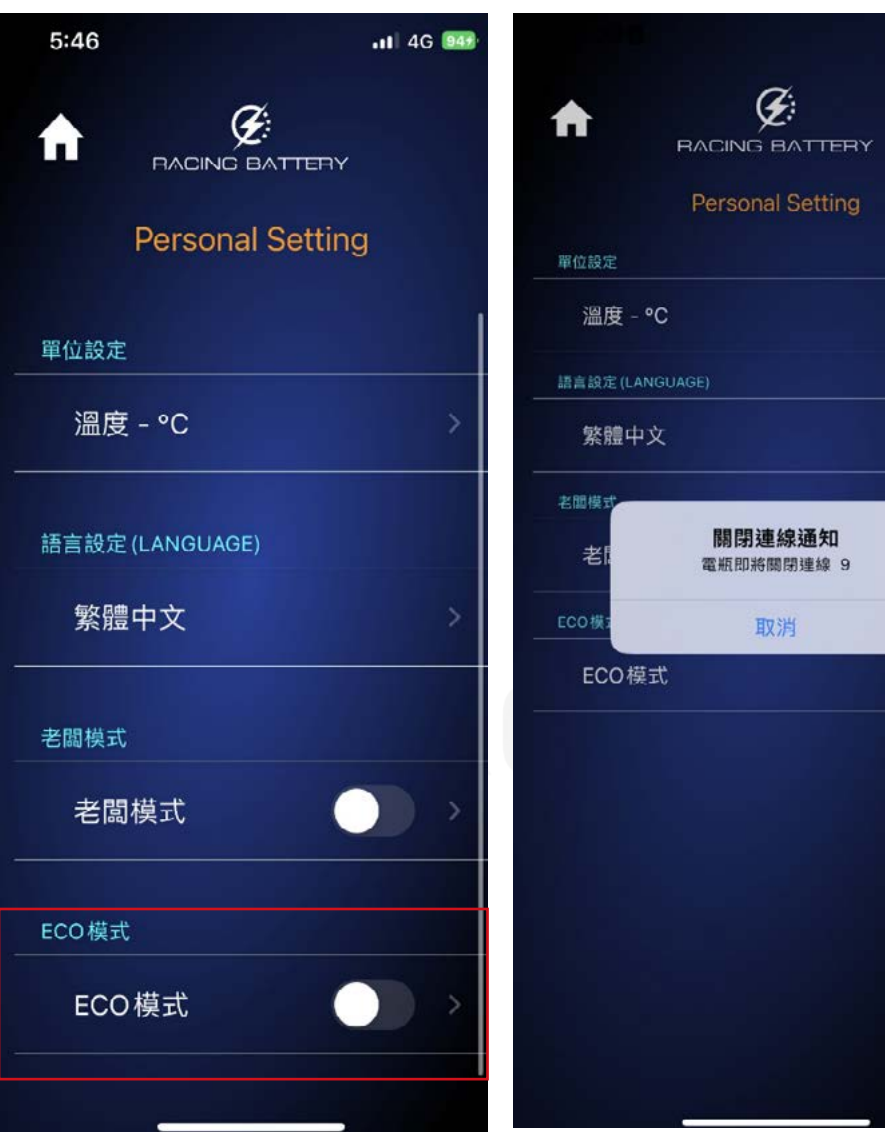

Setting UID 按 ECO 模: 倒數後將直接 ECO 模式中 內部 BMS 耗 注意:若 BM 進入 ECO 模:

切換 ECO 模式時,需等待倒數 10 秒,完成 倒數後將直接進入。

ECO 模式中,電池不對外輸出電壓電流,除 內部 BMS 耗能外,達到最大省能狀態。

注意: 若 BMS 偵測電池在放電狀態,則無法 進入 ECO 模式。

## ④ 系統版本、故障碼、更新說明

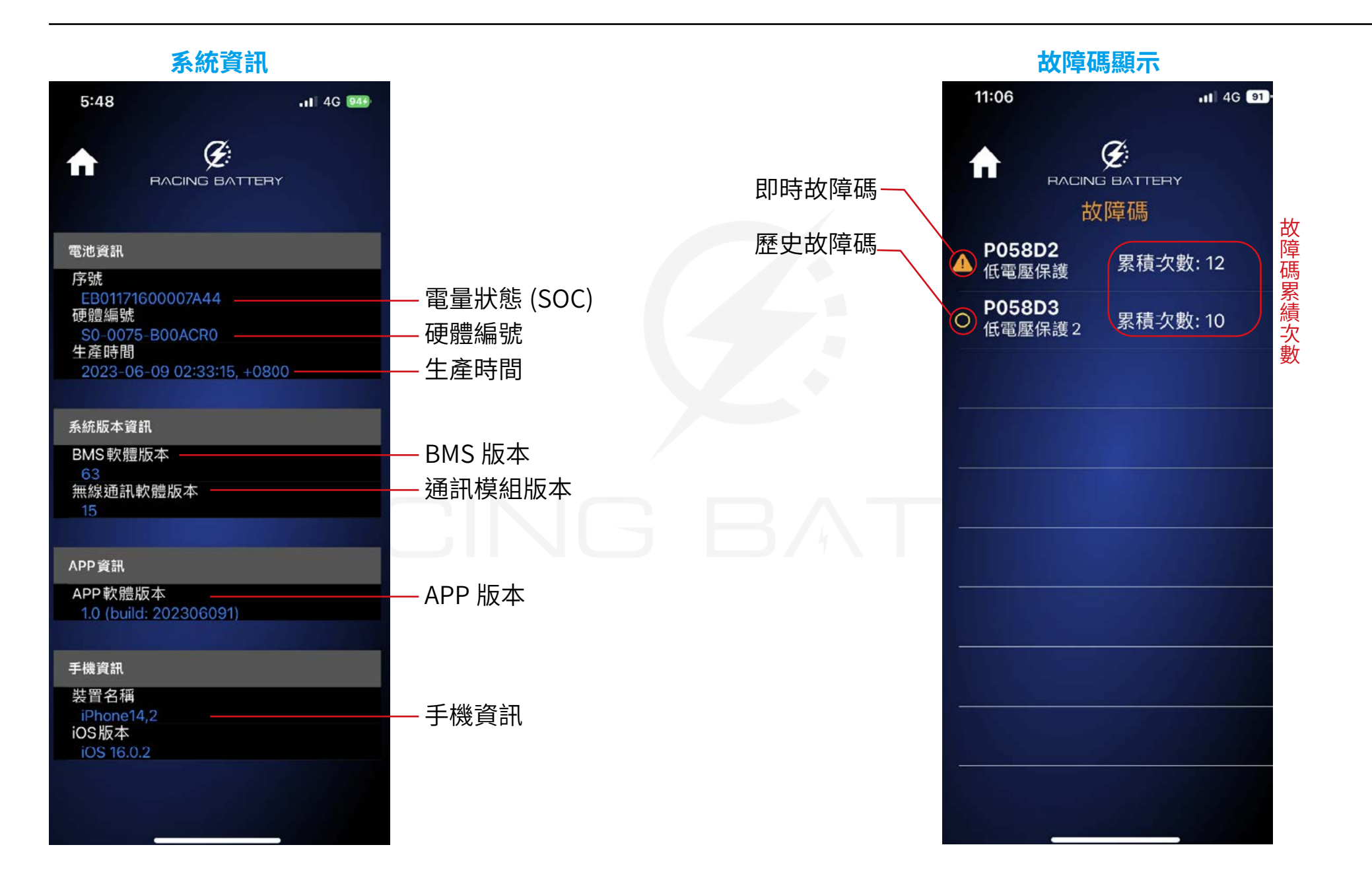

### 故障碼顯示

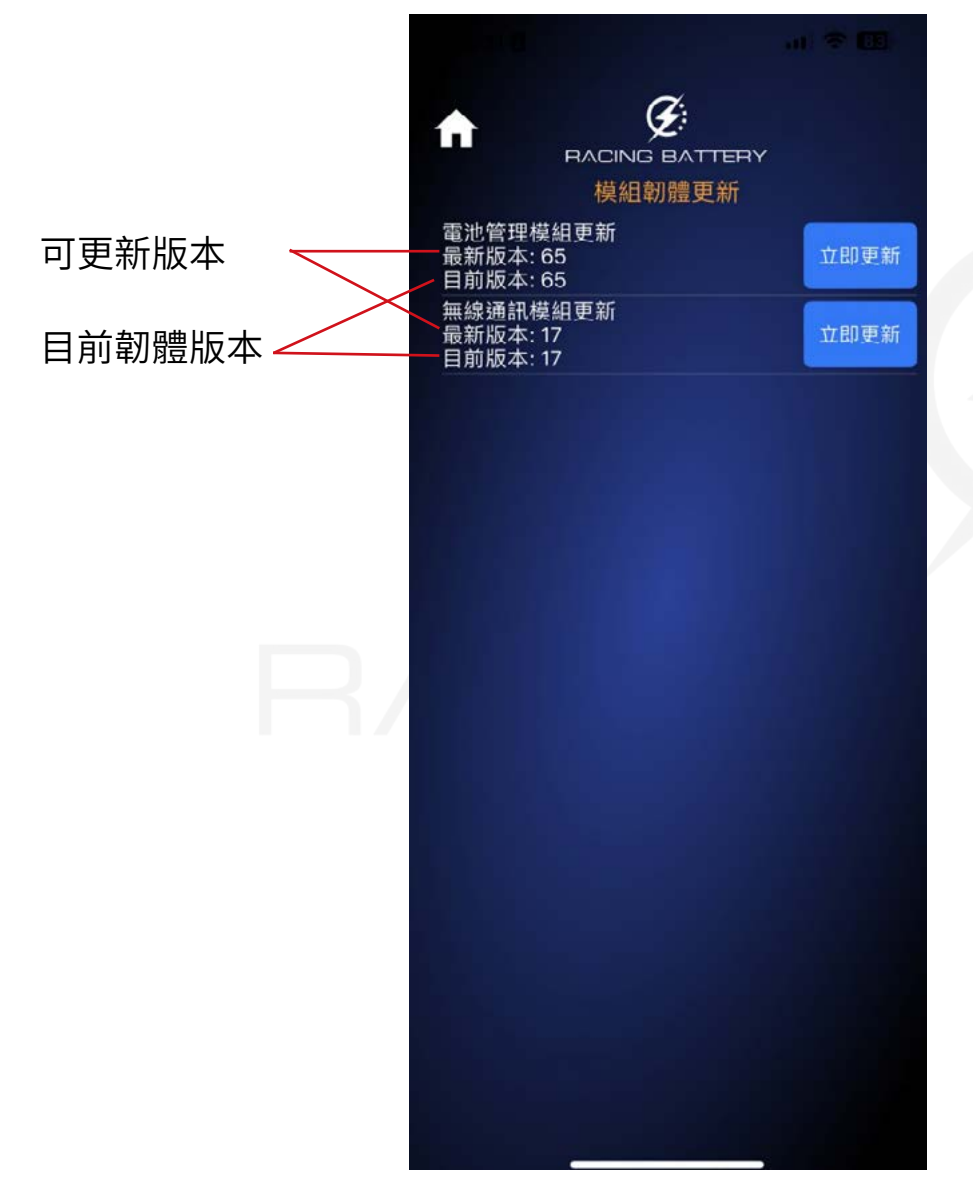

### BATTERY

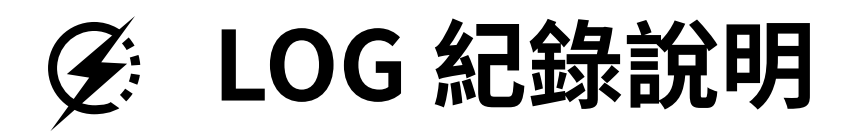

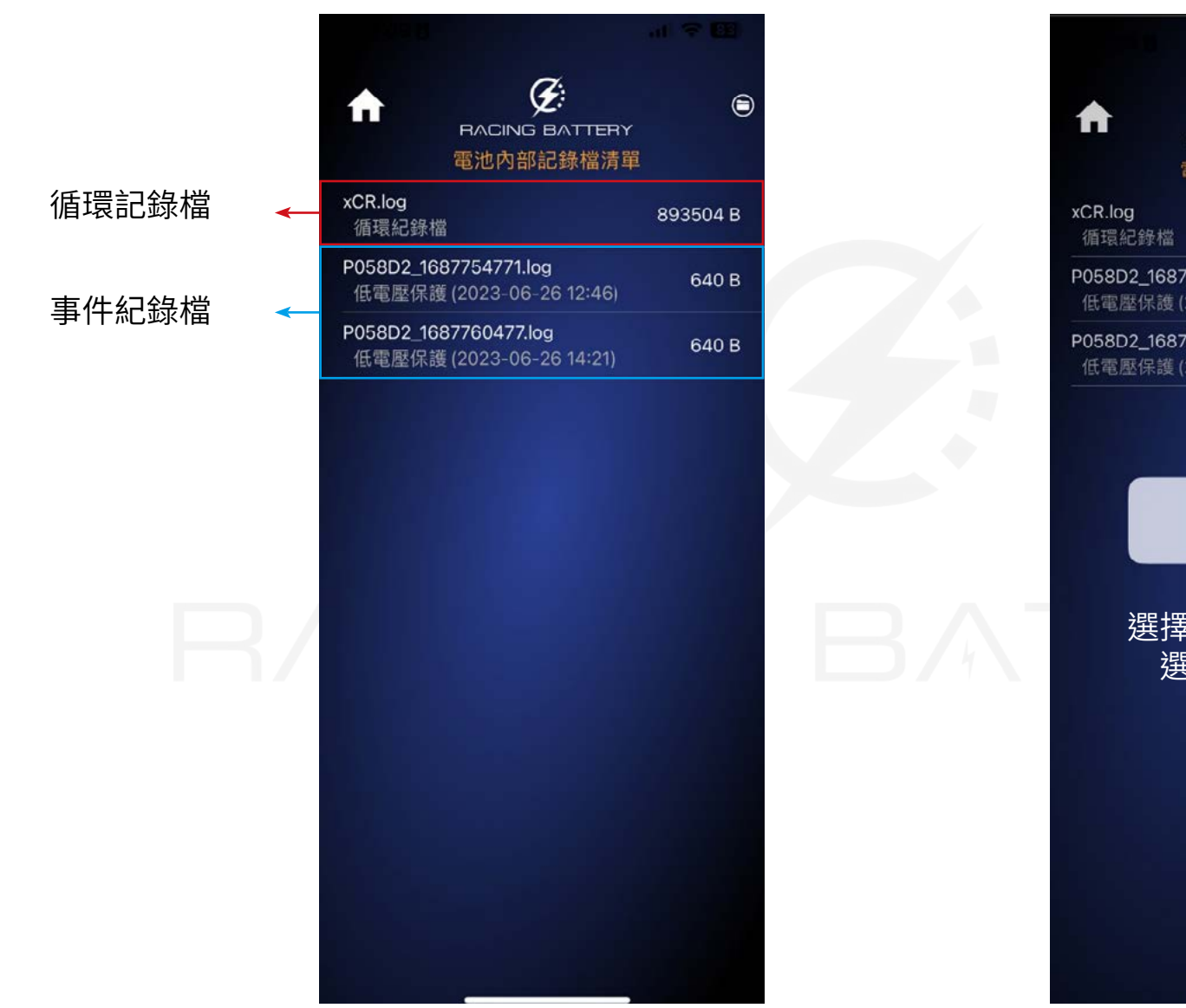

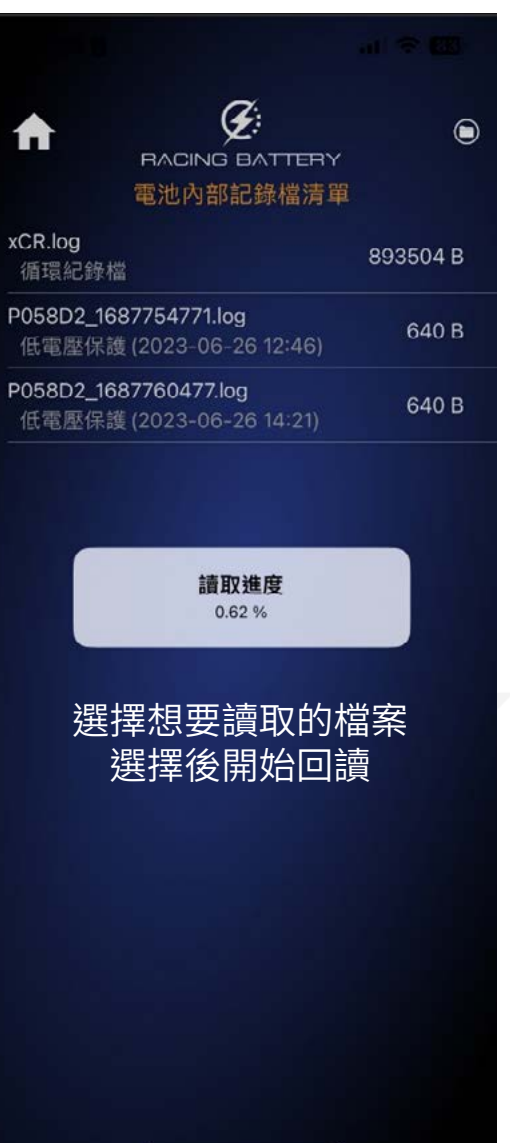

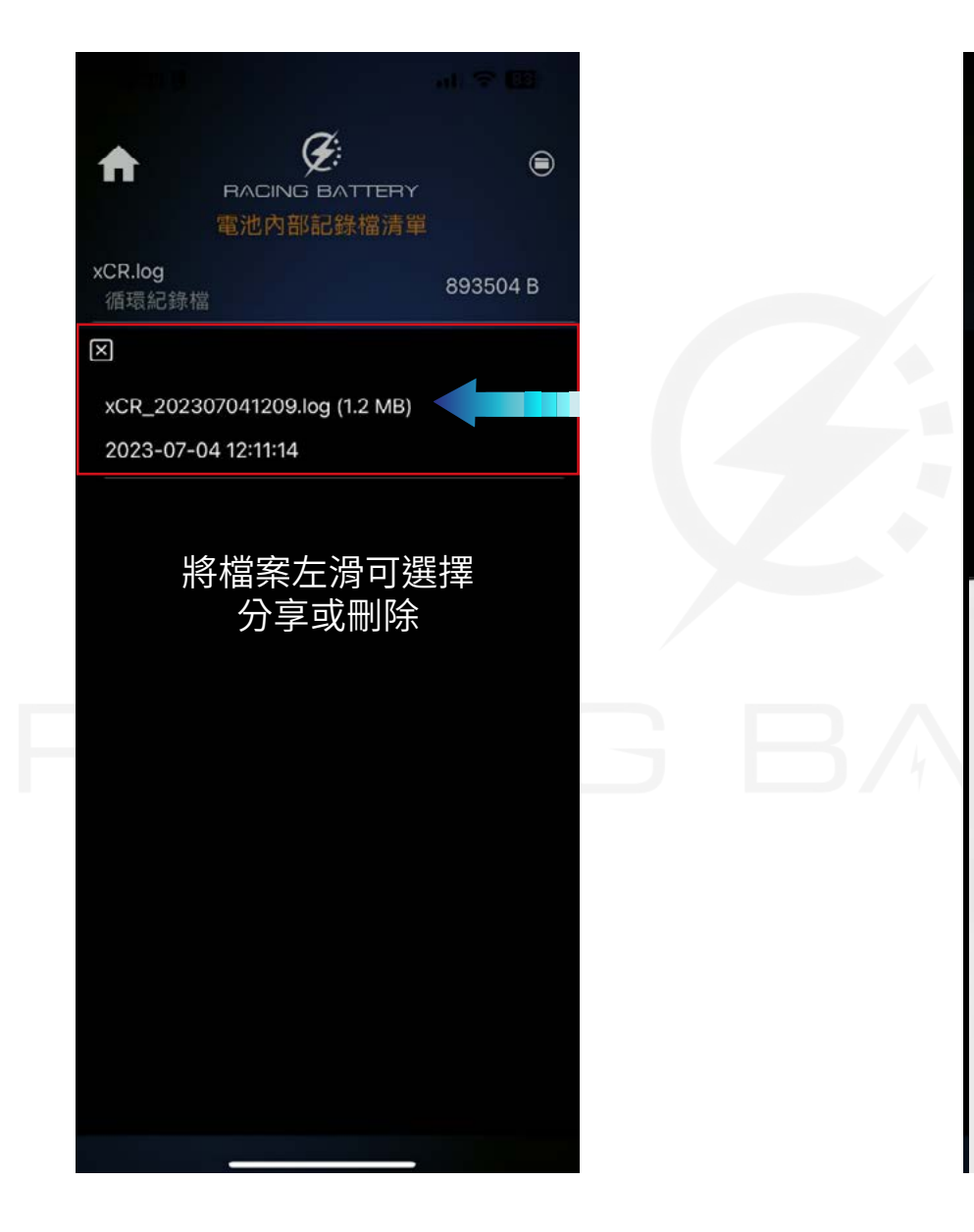

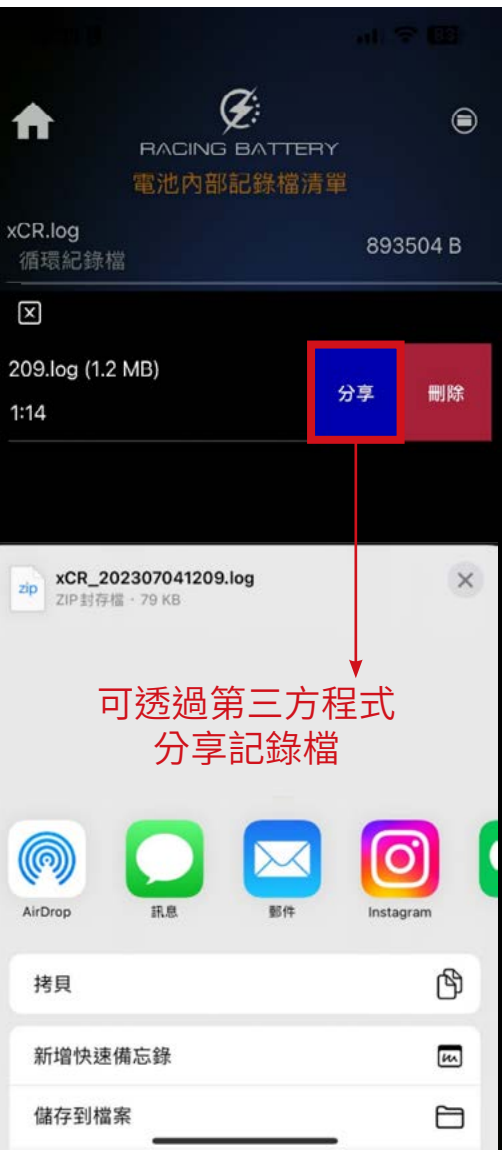

# ④ 循環記錄檔需傳至 PC 使用 iviewX 開啟

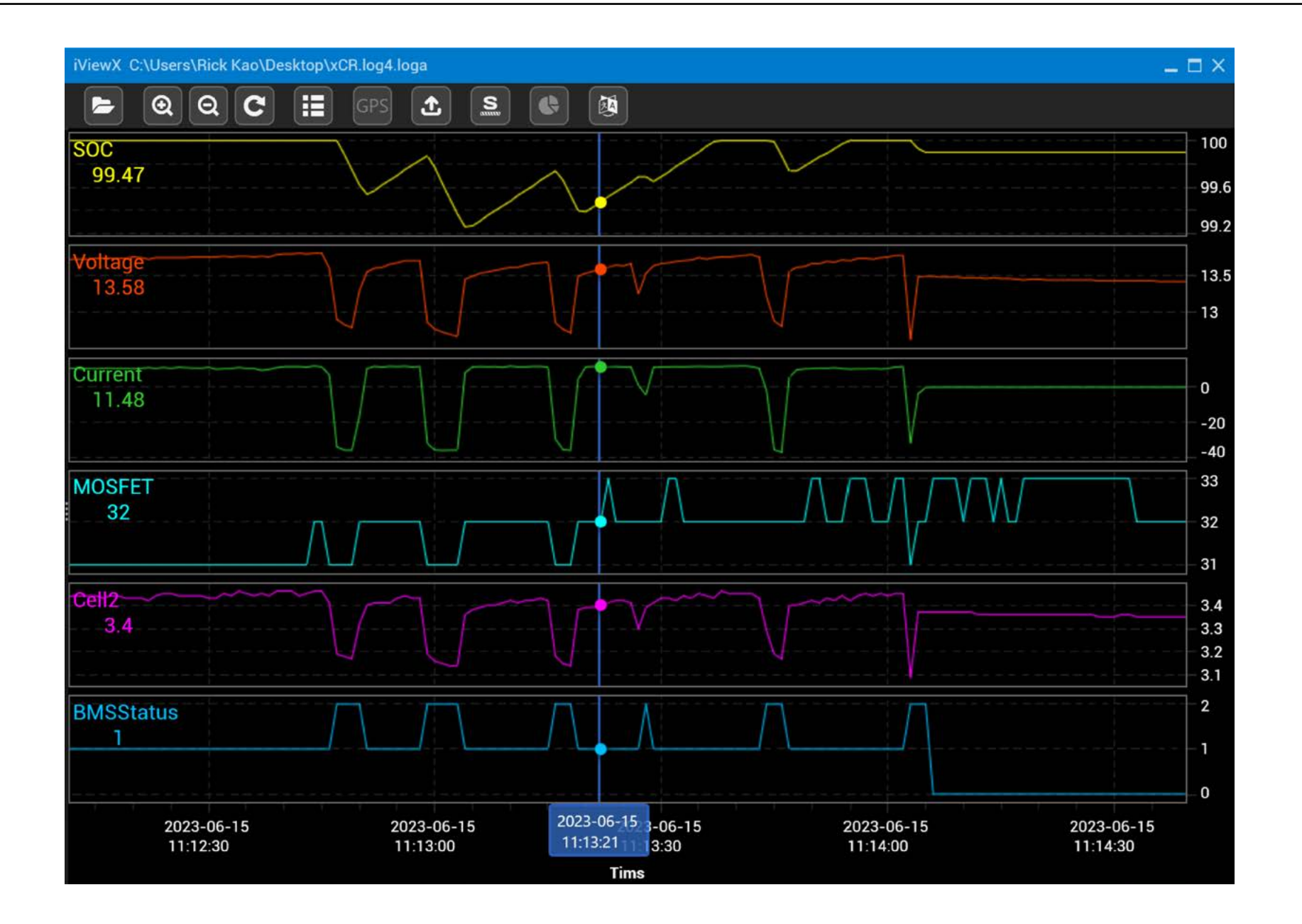

11

# 🖉 事件記錄檔需傳至 PC 使用 iviewX 開啟

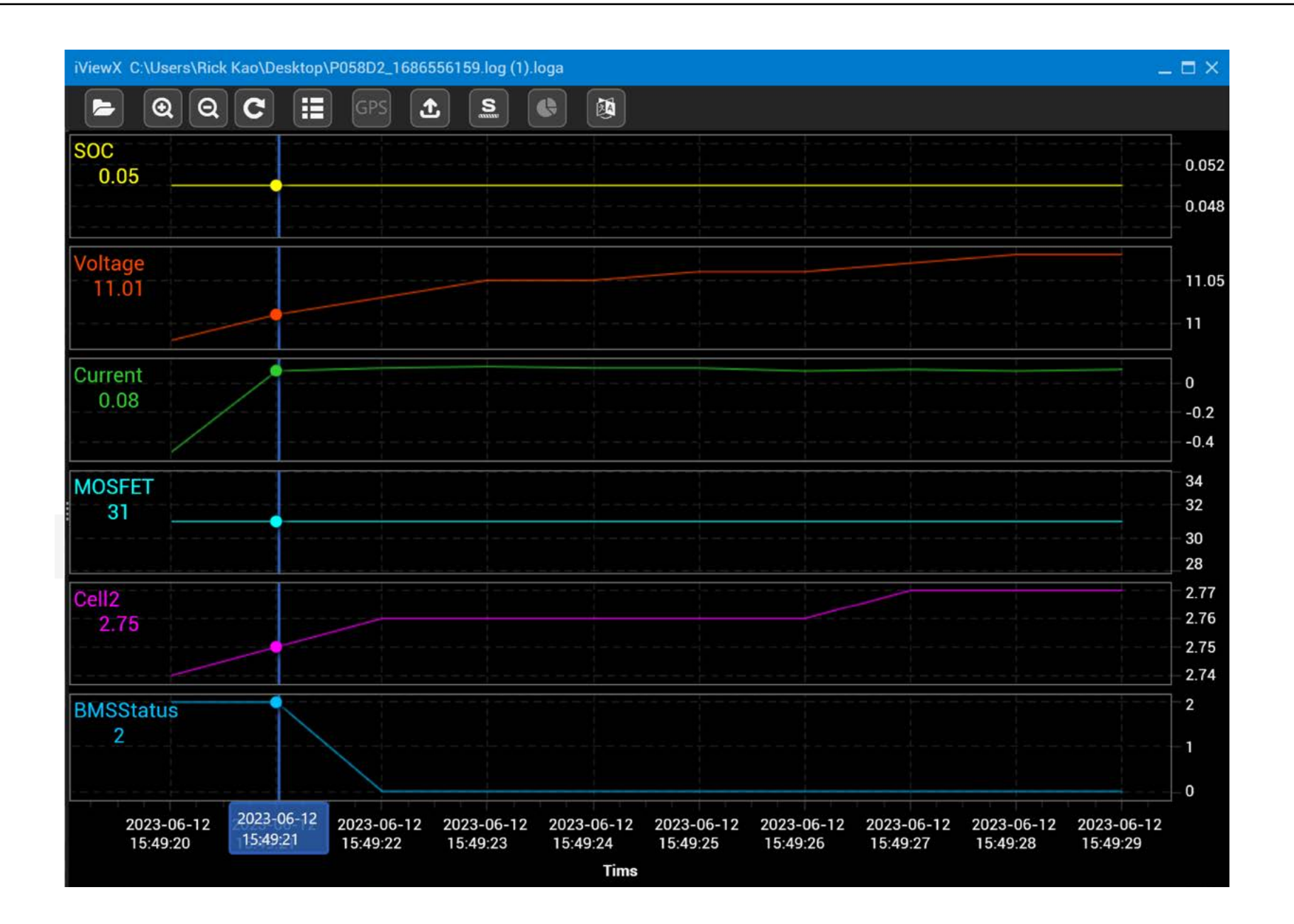

12